# <경희한국어> 교재 구매방법

## <경희한국어> 교재

### 예비: 첫걸음, 문법, 듣고 말하기, 읽고 쓰기

### 초급1~고급2: 문법, 듣고 말하기, 읽고 쓰기

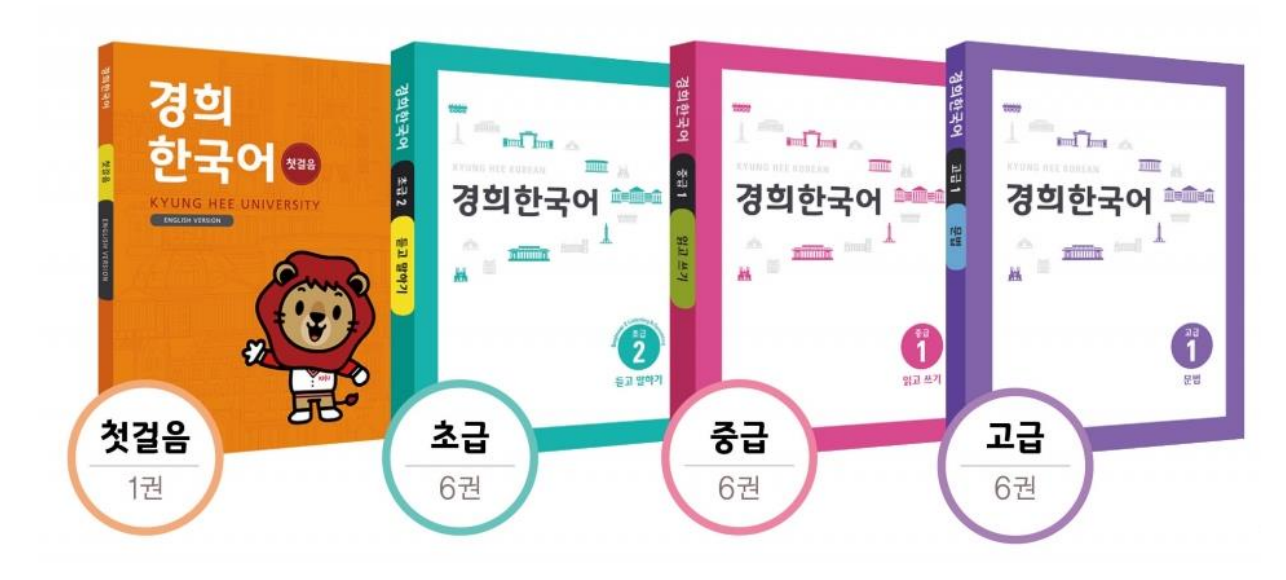

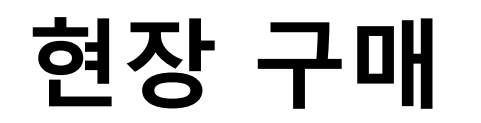

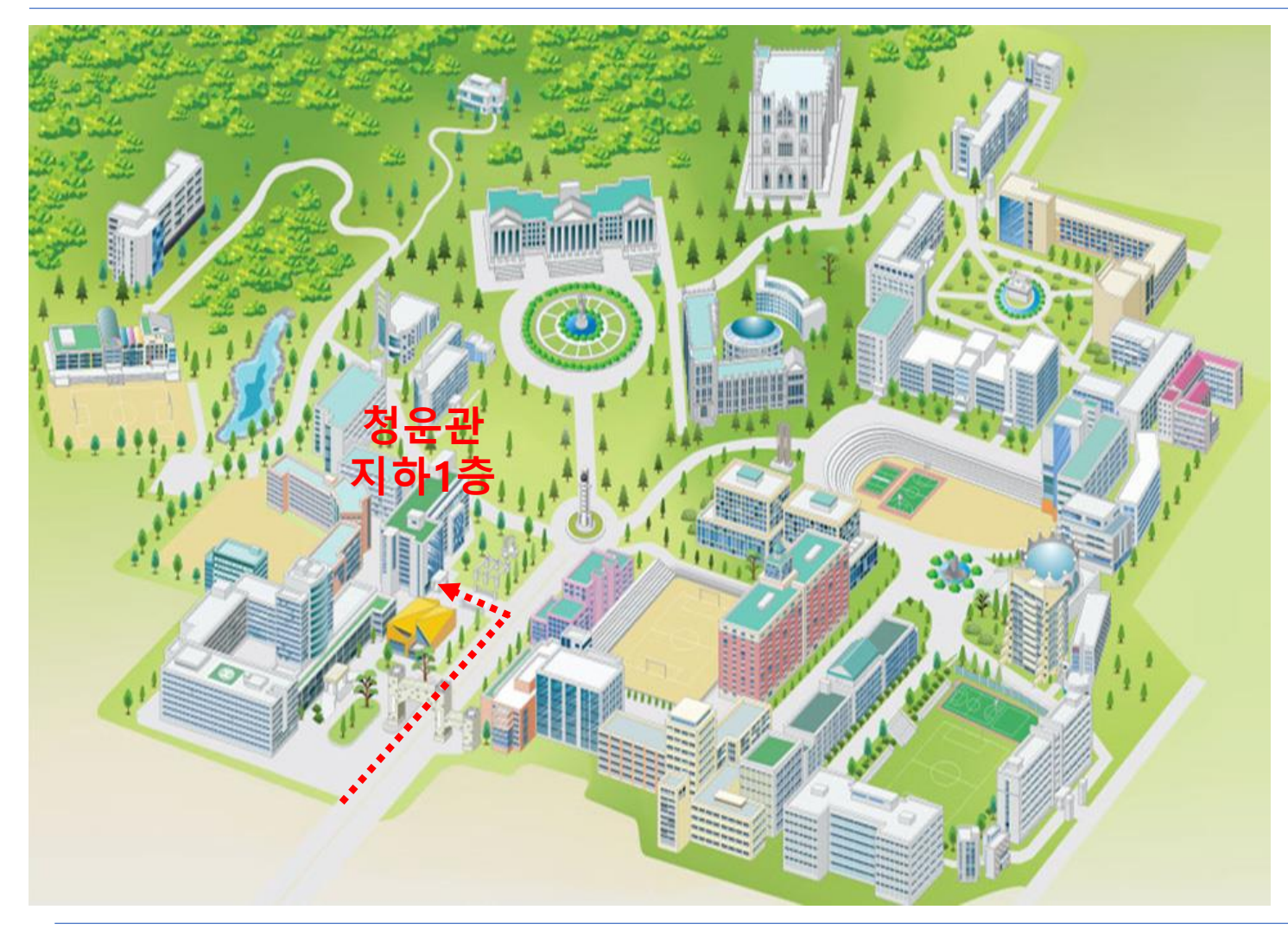

### 경희대학교 청운관 지하 1층 서점

### 서점 운영 시간: 월~금 09:00~17:00

## 온라인 구매

## 구입주소

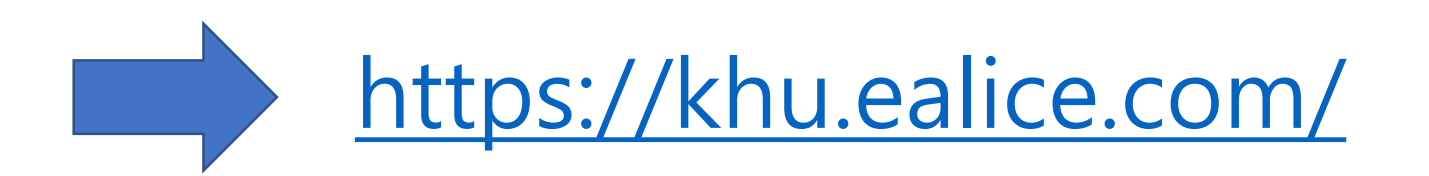

### 메인페이지

- 1. 홈페이지 언어선택
- 2. 회원가입

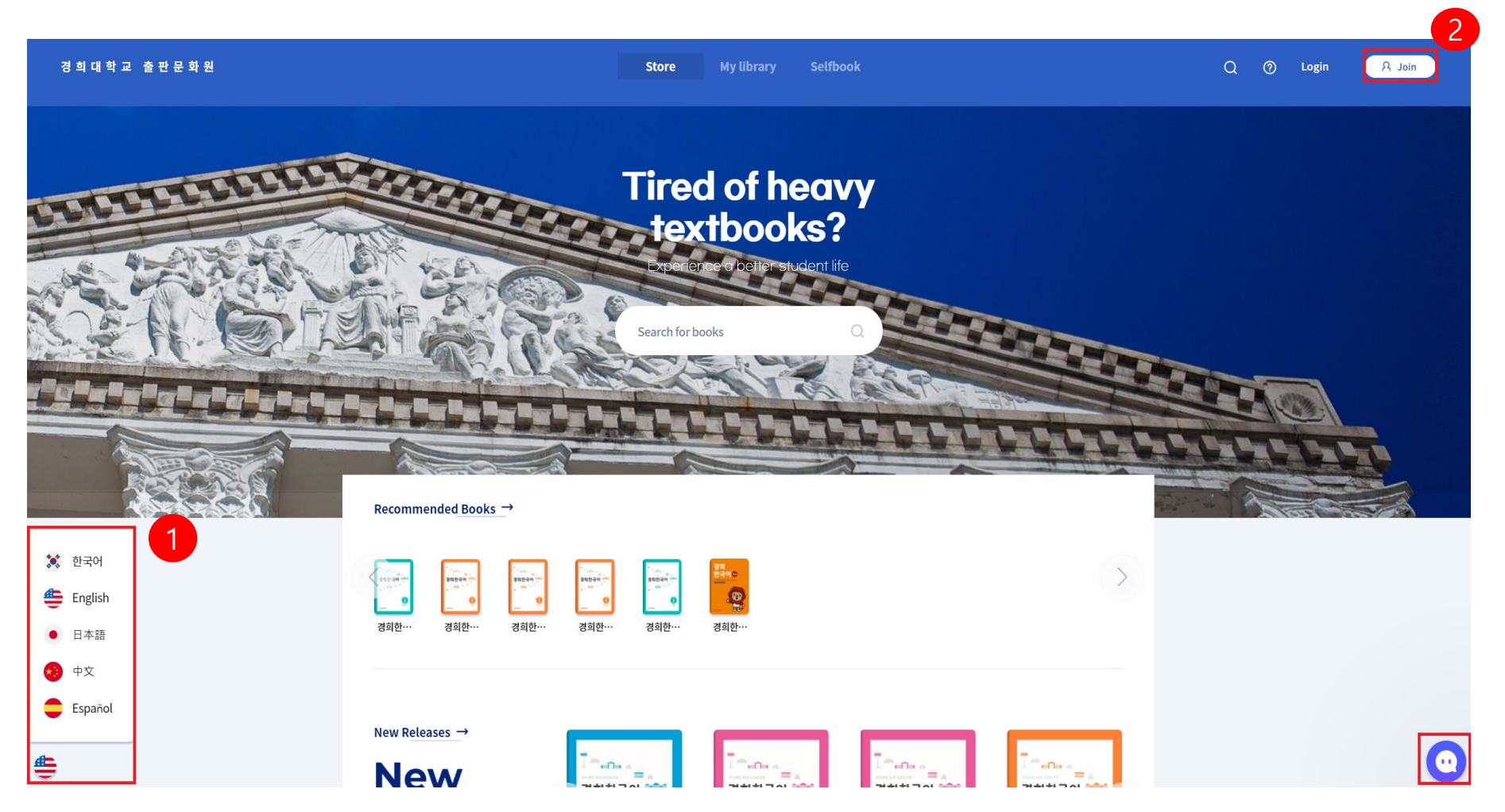

#### 3. 약관동의

### 4. 이메일 인증(휴대폰 인증은 한국 휴대폰 번호만 가능합니다)

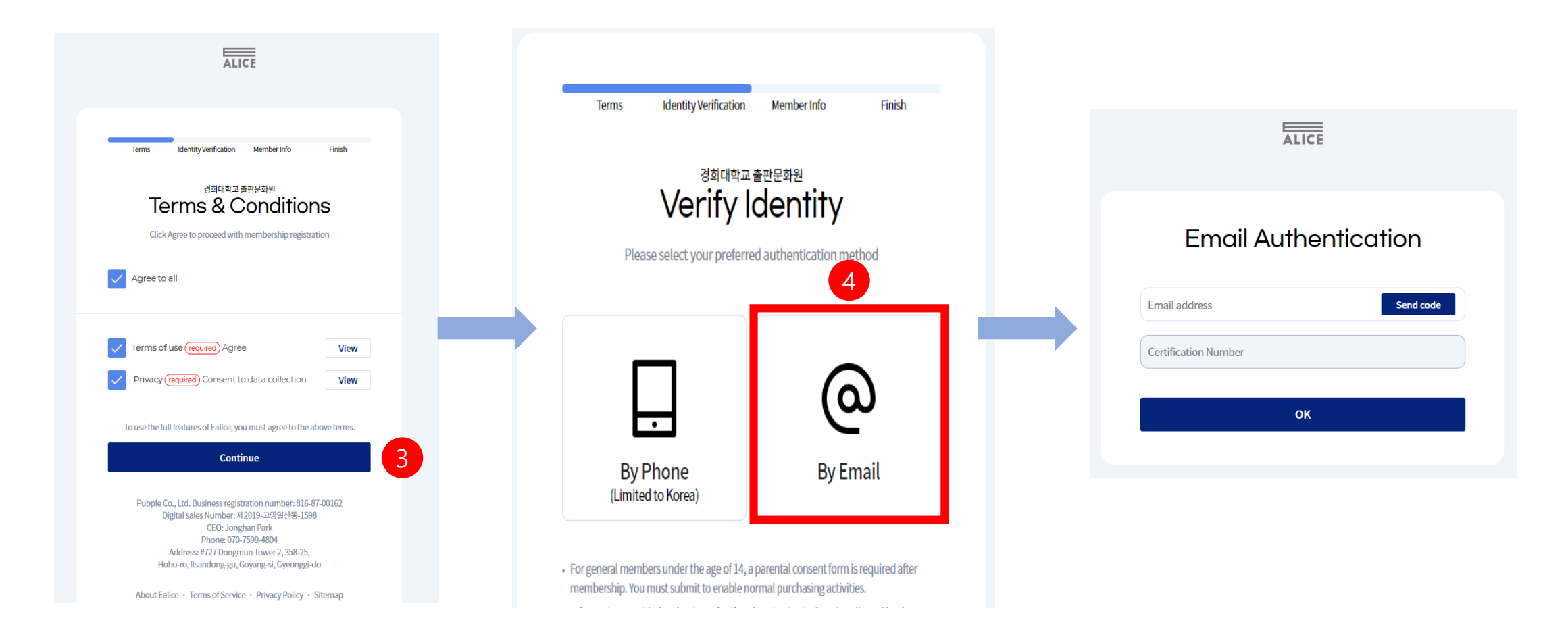

## 5. 가입정보 입력(모든정보를 기입해야 가입완료) \* 카테고리 '국제교육원' 선택. 휴대폰 번호는 입력하지 마세요.

| ALICE                                             | Textbook Category                                                                                                    |
|---------------------------------------------------|----------------------------------------------------------------------------------------------------|
|                                                   | 국제교육원 🗸                                                                                                    |
| Terms Identity Verification Member Info Finish    | Add Category +                                                                                                    |
| <sup>ಶತಗಳಾ</sup> ಹಿರ್ದಾ<br>Member Info            |                                                                                                    |
| Add your account details to complete registration | Phone Number                                                                                                    |
| Name Date of Birth                                | South Korea (+82)                                                                                                    |
| Email                                             | 010 0000 0000                                                                                                    |
|                                                   | Choose how you receive updates                                                                                                    |
| Password                                          | Receive updates via emails 🛛 🗸 Receive updates via SMS                                                                                         |
| 10 to 15 letters/numbers without spaces           | Updates include discounts such as special events and promotions.<br>Automatic system messages will be sent regardless of your selection above. |
| Confirm Password                                  | Cancel                                                                                                    |
| 10 to 15 lottors / numbers without spaces         | Cancer Register                                                                                                    |

### **Order Screen**

## 6. 구매할 도서 유형 선택 (전자책 or 종이책)7. '구매하기' 버튼 클릭

|                                         | Store My li | ibrary Selfbook                                                                                                |                               |                  |         |
|-----------------------------------------|-------------|----------------------------------------------------------------------------------------------------|-------------------------------|------------------|---------|
| Store > Recommended Books > Book Detail |             |                                                                                                    |                               |                  |         |
| -<br>                                   | M4          | BOOK         EBOOK         POD           경희한국어 초급1 읽고         권수현외 지음         경희대학교 출판문화원           2019-12-17 | 1쓰기                           | Choose an option | NGRA X  |
|                                         |             | **** <b>0</b> (0)                                                                                              |                               | eBook            | \$22.42 |
| STARS & BEAR                            |             | Select a purchase option                                                                                       | What is POD? ⑦                | 501-4            | \$22.42 |
|                                         |             | Total                                                                                                    | Shipping Fee \$0.00<br>\$0.00 |                  |         |

### Shopping cart

| 01. Cart > 02. Payment Method >                                                              | 03. Complete Order                      |                            |
|----------------------------------------------------------------------------------------------|-----------------------------------------|----------------------------|
| Select All                                                                                   |                                         |                            |
| T Paper Book Delivery Fulfilled by courier partners                                          |                                         | 8. 장바구니에 담긴 상품 확인 후 구매할 상품 |
|                                                                                              |                                         | 9 구매버튼 클릭                  |
| · 고 국외 종이책 상품 배송 Fulfilled by courier partners<br>(원서 및 외서의 경우 수급 기간이 최대 14일 정도 소요될 수 있습니다.) |                                         |                            |
|                                                                                              |                                         |                            |
| E eBooks Instant digital access after purchase                                               |                                         |                            |
|                                                                                              |                                         |                            |
| 경희한국어 초급1 듣고말하기<br>권수형 및 지응 L 경이대한교 총파문하위                                                    |                                         |                            |
|                                                                                              | 41C 02                                  |                            |
|                                                                                              | <del>\$1775</del> (10%↓) <b>\$10.02</b> |                            |
|                                                                                              |                                         |                            |
| Printed On Demand Fulfilled by courier partners                                              |                                         |                            |
|                                                                                              |                                         |                            |
| Delete Selected                                                                              |                                         |                            |
| Order Herrer Total Amount                                                                    |                                         |                            |
| 0 Items = \$0.00                                                                             |                                         |                            |
| 9                                                                                            |                                         |                            |
| Store Page Purchase                                                                          |                                         |                            |

#### Payment window

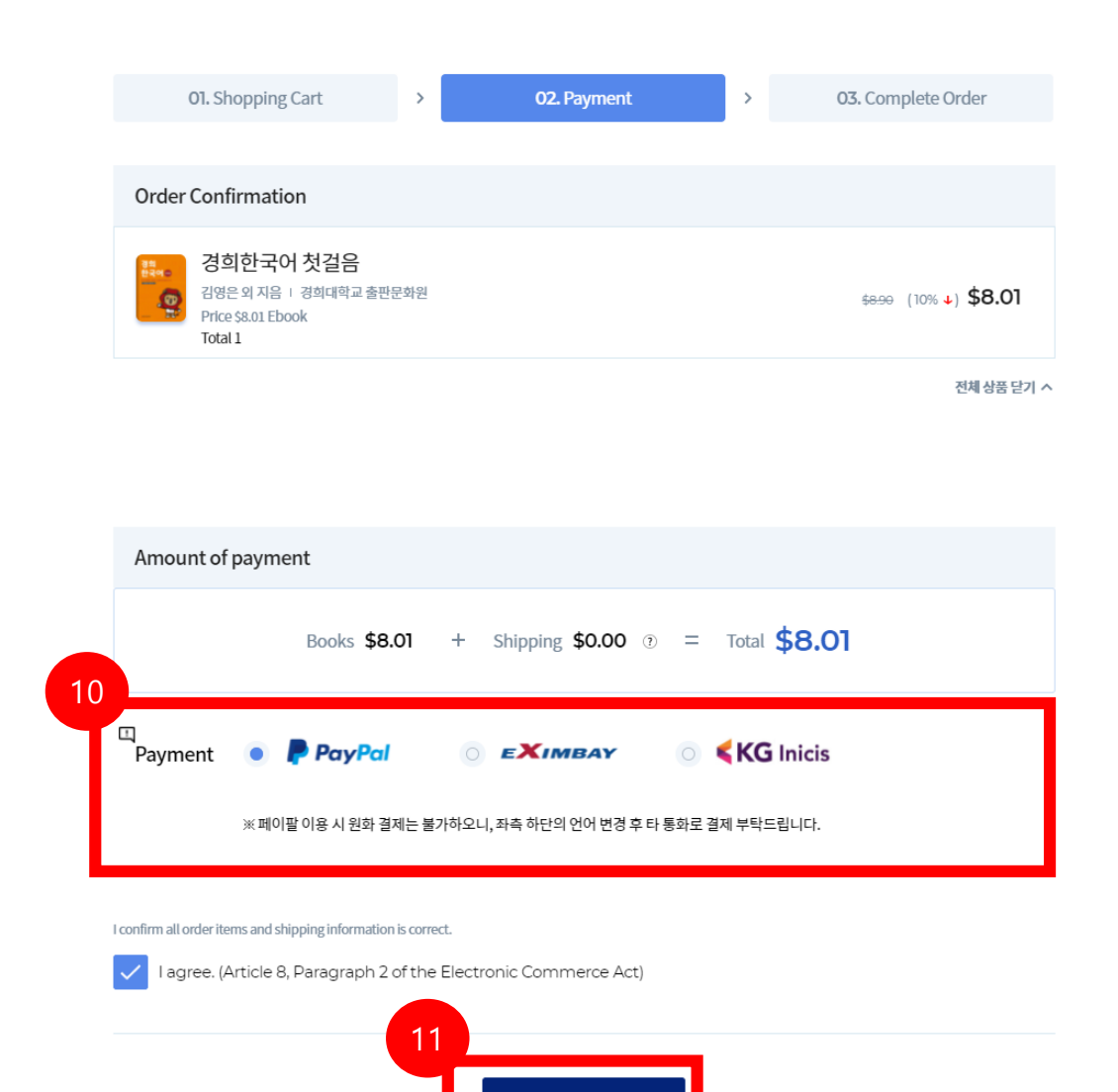

Make a payment

### 10. 결제모듈 선택 (Paypal / Eximbay)

### 11. 지불하기 버튼 클릭

만약 종이책을 구매하실 경우, '지불하기'
 버튼 클릭 전 배송정보를 입력해주세요.

### (1) 결제모듈 (Paypal)

#### Review your information Your order summary Descriptions Amount PayPal 🔒 Continue 0813\_02 tem price: \$0.09 Quantity: 1 \$0.09 Shipping address 🖉 <u>Change</u> 홍길자 Item total \$0.09 서울 동작구 신대방동 Total \$0.09 USD 전문건설회관 29 test, Test 156-012 United Kingdom Note to seller: Add Payment methods 1 Now accepting prepaid gift cards \$0.09 USD PayPal Balance PayPal gift card, certificate, reward, or other discount Redeem View PayPal policies and your payment method rights. Contact information seyun@simplexi.com Continue You're almost done. You will confirm your payment on cafe simplexi's Test Store. Cancel and return to cafe simplex's Test Store,

페이팔 비회원

| PayPal                                                                            | <b>H</b> 5                                                       | 65.59 USD 🗠               |                                                                              |
|-----------------------------------------------------------------------------------|------------------------------------------------------------------|---------------------------|------------------------------------------------------------------------------|
| PayPal Guest C                                                                    | Checkout                                                         | marrhard                  |                                                                              |
| the dust is new your or a                                                         | and desired real and                                             | And a second second       |                                                                              |
| Australia                                                                         |                                                                  |                           | way to pay                                                                   |
| VIA 📑 🛃 😒                                                                         |                                                                  |                           | No matter where you shop, we keep your<br>financial information more secure. |
| Card number                                                                       |                                                                  |                           |                                                                              |
| Expires                                                                           | cvv                                                              | -                         |                                                                              |
| Fest name<br>test                                                                 | Lest turne<br>test2                                              |                           |                                                                              |
| Billing address                                                                   |                                                                  |                           |                                                                              |
| Address Ine 1<br>test address                                                     |                                                                  |                           |                                                                              |
| Address line 2<br>test2 address                                                   |                                                                  |                           |                                                                              |
| Buburb<br>testcity                                                                |                                                                  |                           |                                                                              |
| State/Territory                                                                   |                                                                  | ~                         |                                                                              |
| Postcode<br>12345                                                                 |                                                                  |                           |                                                                              |
| Ship to my resident                                                               | ial address                                                      |                           |                                                                              |
| Contact Details                                                                   |                                                                  |                           |                                                                              |
| Phone type<br>Mobile                                                              | <ul> <li>Phone Country<br/>61 (AU)</li> </ul>                    | Code ~                    |                                                                              |
| Phone number                                                                      |                                                                  |                           |                                                                              |
| Email address<br>test1@test.com                                                   |                                                                  | 0                         |                                                                              |
| Enjoy all the be                                                                  | nefits of Pay                                                    | Pal                       |                                                                              |
| Creating a PayPal accour<br>PayPal's Buyer Protectio<br>faster checkout every tim | nt is optional, but yo<br>n on all eligible puro<br>ie you shop. | u'il enjoy<br>hases, plus |                                                                              |
| Create a PayPal account                                                           | t? (It only takes a m                                            | oment.)                   |                                                                              |
| Ves. I'd like to creat                                                            | e a PayPal account                                               |                           |                                                                              |
| Password                                                                          |                                                                  |                           |                                                                              |
| No, thanks                                                                        |                                                                  |                           |                                                                              |
|                                                                                   |                                                                  | 1                         |                                                                              |

### 페이팔 회원

| PayPal                                   | `₽ \$843.90 USD ~ |
|------------------------------------------|-------------------|
| 안녕하세요. , PayPal One Touch™로 로그인했습니<br>다. | 본인이 아니신가<br>요?    |
| 배송 주소:                                   | 변경                |
| 결제수단:                                    |                   |
| VEA 선호하는 결제수단으로 설정                       | \$843.90<br>USD   |
| 十 신용카드 또는 직불카드 추가                        |                   |
| 바로 길제                                    |                   |

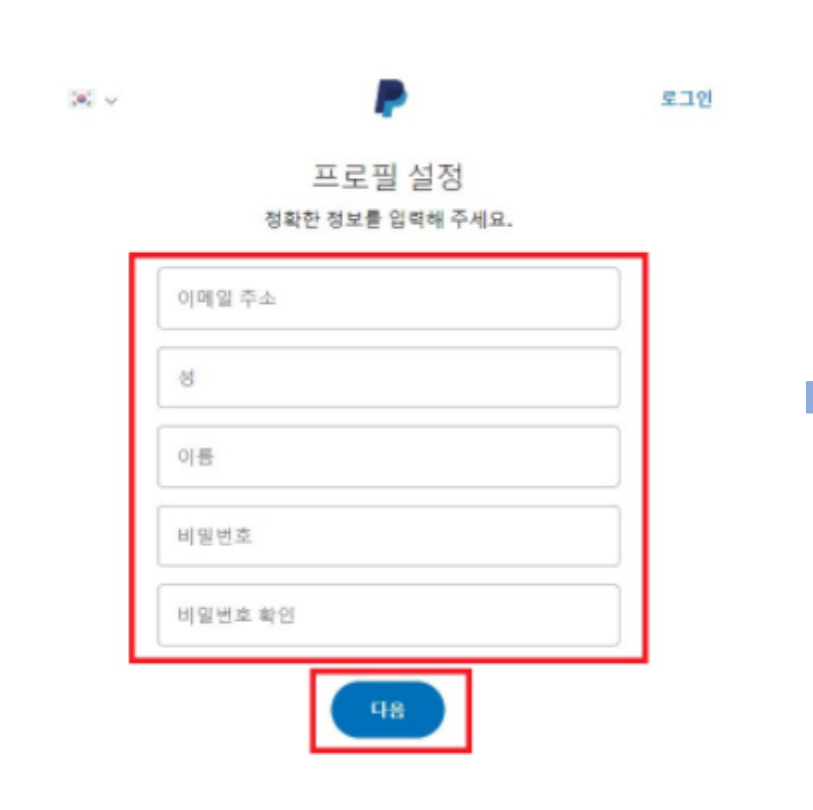

| 생년월일                          |              |
|-------------------------------|--------------|
| <sup>국적</sup><br>대한민국         |              |
| <sup>신분증 유형</sup><br>운전면허증 ╰╯ | ID 번호 (선택사항) |
| <sup>시/도/주</sup><br>시/도/주 ~   | 시/지구         |
| 도로명, 건물번뢰                     | 2            |
| 추가 주소 정보                      |              |
| 우편번호                          |              |
| PayPal One To                 | ouch 활성화하기   |

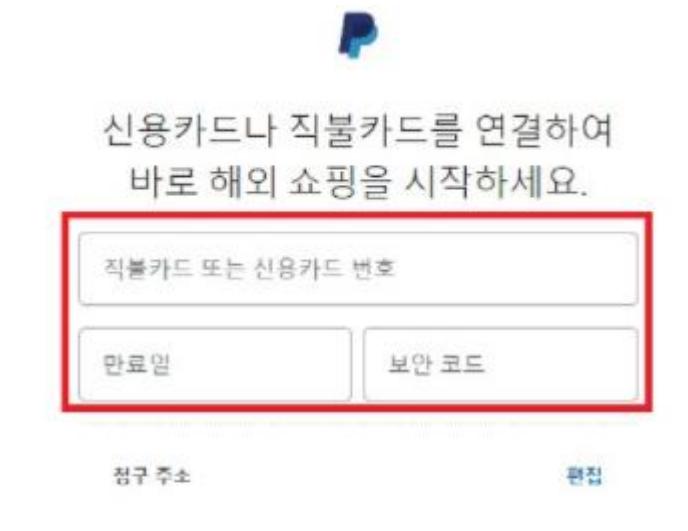

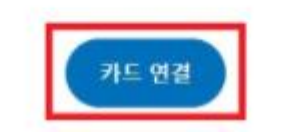

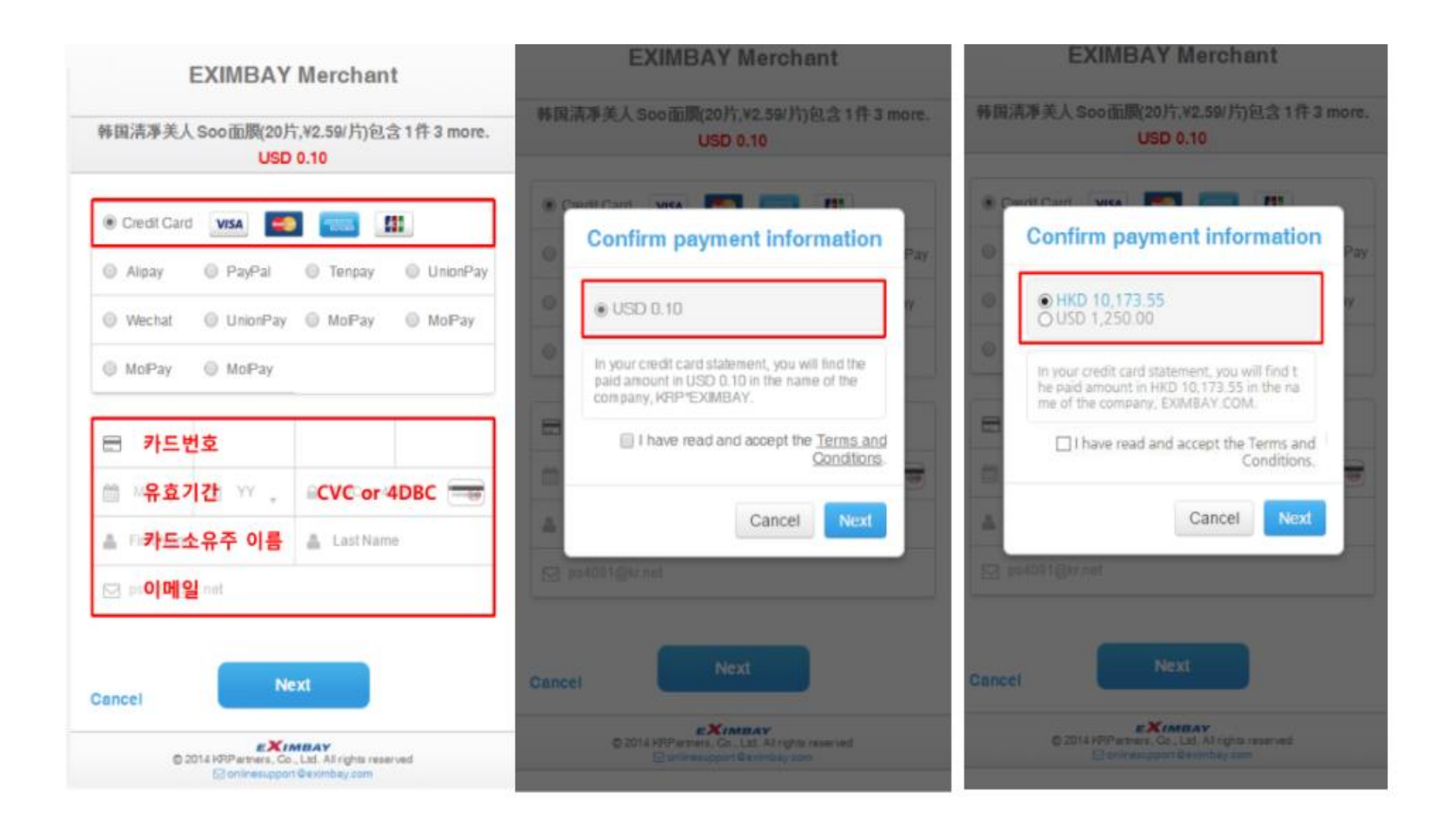

### 구매확인

### 12. 주문 내역 확인

- 종이책은 주문이 확인되는대로 즉시 배송됩니다.
- 전자책 구매자의 경우 다음 페이지를 참고해주시기 바랍니다.

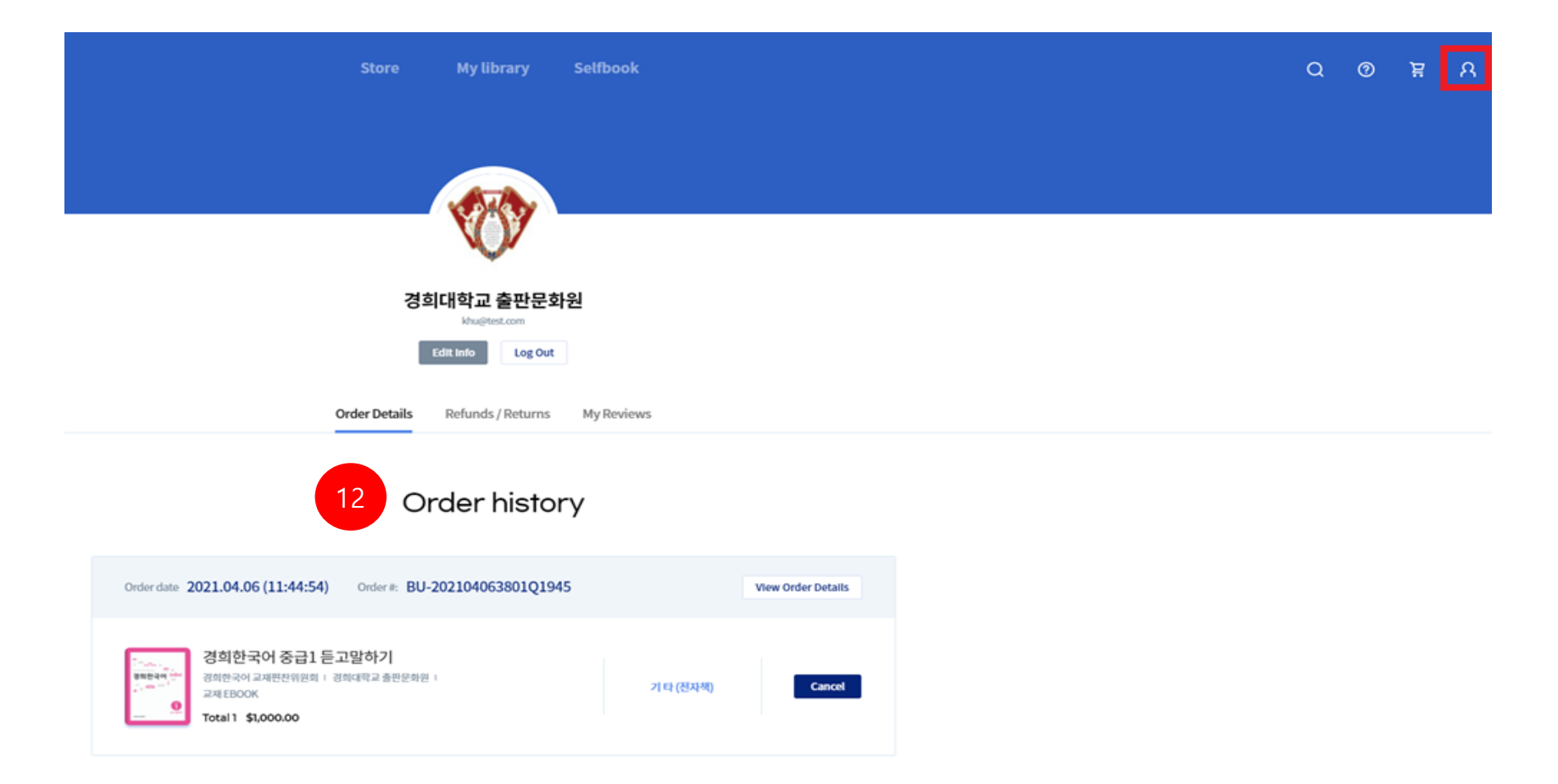

### 전자책 뷰어 확인

13. 'My Library' 클릭 14. 도서 아래 'Ebook Viewer' 클릭 후 전자책 열람

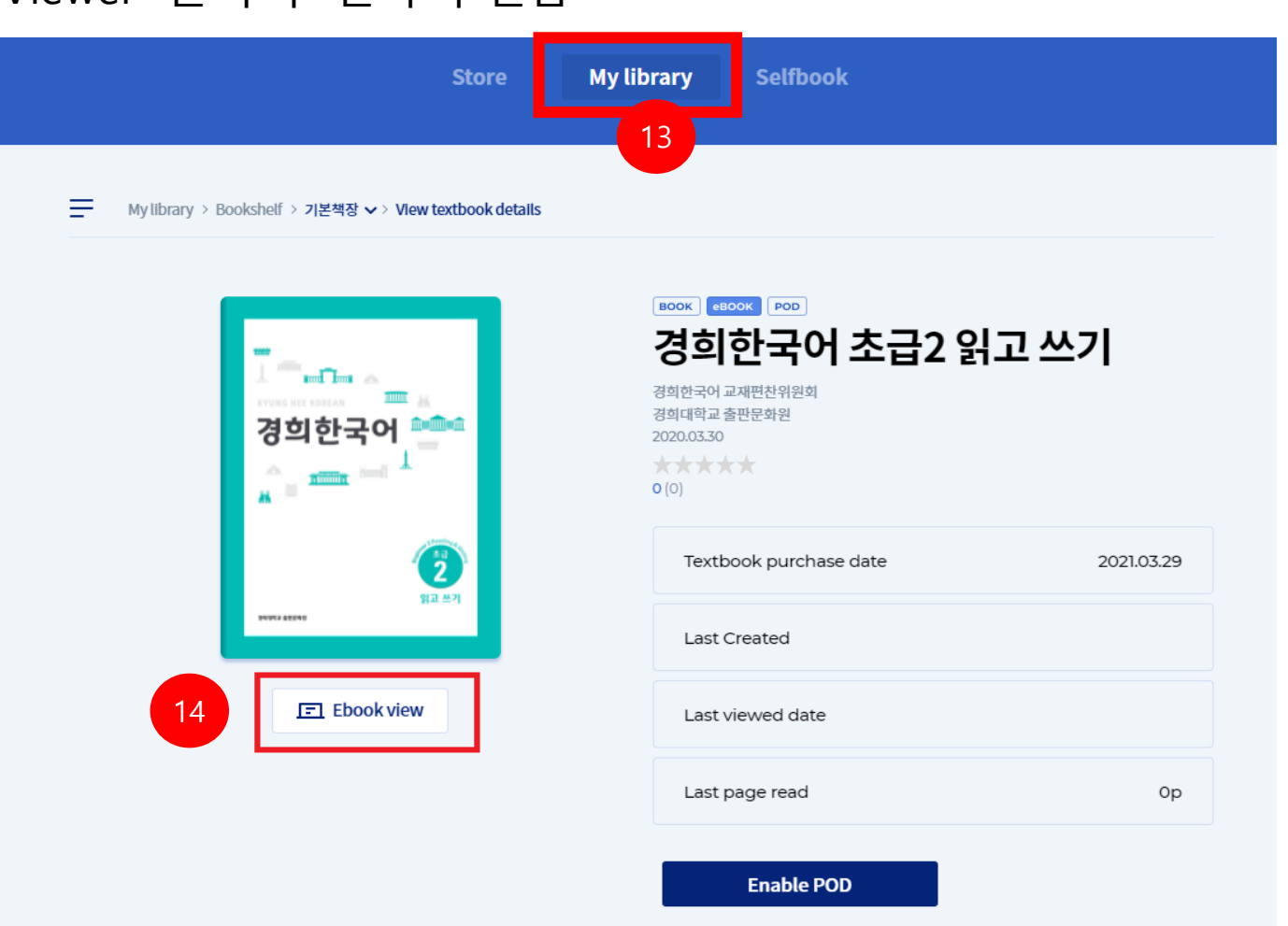

What is a POD? (?)

전자책 뷰어 화면

|                                                                                             |                                                                                                    |               | 저자채 기느모으                                                                  |
|---------------------------------------------------------------------------------------------|----------------------------------------------------------------------------------------------------|---------------|---------------------------------------------------------------------------|
|                                                                                             | 4. 레아의 대답에 집중해서 듣고 메모하십시오.                                                                                                    | 3             |                                                                           |
| 한국어를 공부한 지 1년쯤 됐어요                                                                          | 한국아를 배우게 된 계기 이번 학기 계획                                                                                                    | OPEN          | 상단 버튼으로 기능 활성화                                                            |
|                                                                                             | P 11                                                                                                    |               |                                                                           |
| 1. 다음을 보고 여러분이 이번 학기에 해 보고 싶은 것에 대해 이야기해 보십시오.                                              | 5. 다음 질문에 답하십시오.                                                                                                    |               | 양쪽페이지 하쪽페이지 선택                                                            |
| 언어 교환 스터디 모임 이성 교제                                                                          | 1) 맞는 것에 🗸 하십시오.                                                                                                    |               |                                                                           |
| 문화 수업 아르바이트                                                                                 | ① 이나운서는 한국어를 공부하고 있는 외국인 학생과 인터뷰를 한다.       □ 네 □ 아니:         ② 레이는 이번 학기부터 국제교육원에서 한국어 수업을 듣게 되었다.       □ 네 □ 아니:                                                                   | 2             |                                                                           |
| 2. 잘 듣고 맞는 것을 찾아 번호를 쓰십시오.       C ○ ○ ↔ ● ○ □ 1 - 1         1)       2)         2)       0 | <ul> <li>2) 다음 중 아나운서가 질문하지 <u>않은</u> 것을 고르십시오.</li> <li>① 한국어를 배운 기간</li> <li>② 듣고 싶은 문화 체험 수업</li> <li>③ 이번 학기에 하려고 하는 일</li> <li>④ 국제교육원에서 공부하면서 기억에 남는 일</li> </ul>               | - 100% +<br>+ | 페이지 확대 / 축소                                                               |
|                                                                                             | <ol> <li>레아가 말한 지난 학기에 한 일로 알맞은 것을 고르십시오.</li> <li>수료식 때 친구들과 공연했다.</li> <li>커피 만들기 동아리에 가입했다.</li> <li>춤을 잘 못 춰서 K-Pop 댄스 수업을 들었다.</li> <li>같이 한국어를 배우는 친구들과 현지 학습을 다녀왔다.</li> </ol> | C/2           | Learning Mode<br>학습에 필요한 필기, 강조 기능을 사용할 수<br>있습니다. Learning Mode에서만 음악과 비 |
| 3. 유학생과 인터뷰하는 방송입니다. 잘 들으십시오.                                                               | 6 여러분이 하국에서 경험해 본 문화 체험에 대해서 이야기해 보십시오                                                                                                    |               | 디오 재생이 가능합니다.                                                             |
|                                                                                             | <ul> <li>이 비료 이 관계에 공급해 온 전체 체례에 이하기에 보십시오.</li> <li>또 민들기 체험</li> <li>약 박물관 사이트에서 예약 가능</li> <li>약 두 종류 만들어 본 후 시식</li> <li>영어, 중국어, 일본어 통역 가능</li> </ul>                            | $\odot$       | View Mode<br>전자책 기능이 제한되고 읽기전용 모드로<br>변경됩니다.                              |

⊞ ⊞ ⊕ ⊚